# **BAB IV**

# HASIL DAN UJI COBA

### **IV.1** Tampilan Hasil

Pada bab ini akan dijelaskan tampilan hasil dari aplikasi yang telah dibuat. Yang digunakan untuk memperjelas tentang tampilan – tampilan yang ada pada Sistem Informasi Geografis Alokasi Wilayah Penyaluran Benih Bersubsidi Untuk Komoditas Tanaman Pangan di Wilayah Sumatera Utara.

## IV.1.1. Tampilan Halaman yang di akses oleh User

### IV.1.1.1. Menu Utama / Home

Halaman ini merupakan tampilan awal pada saat pengguna mengakses aplikasi sistem ini, dapat dilihat pada gambar IV.1 berikut :

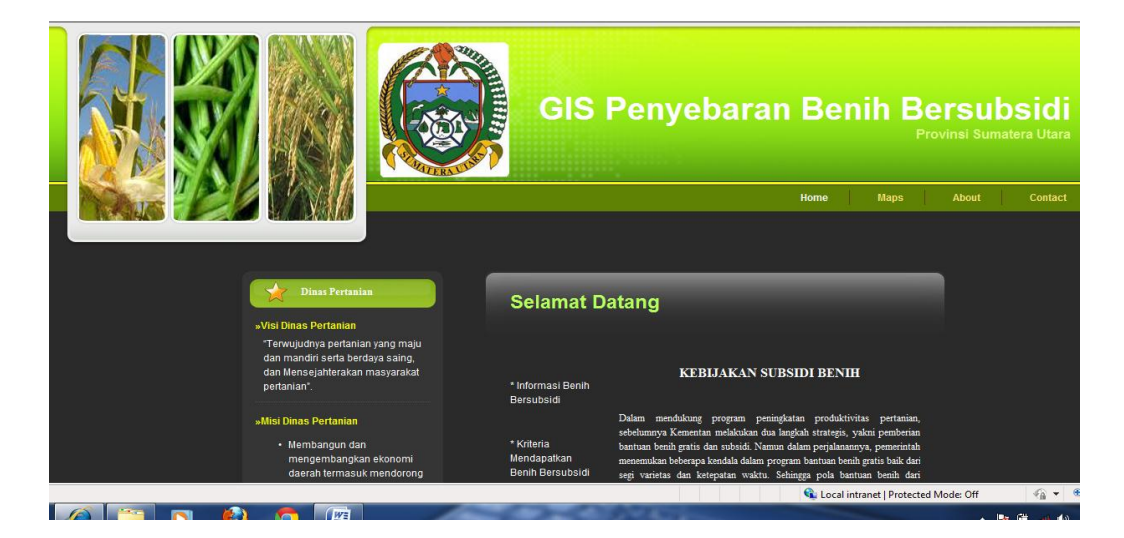

Gambar IV.1. Tampilan Menu Home Pada saat Mengakses Sistem

### Informasi

## IV.1.1.1.a. Menu Informasi Benih Bersubsidi

Halaman ini merupakan tampilan informasi pada saat pengguna mengakses aplikasi sistem ini, dapat dilihat pada gambar IV.2 berikut :

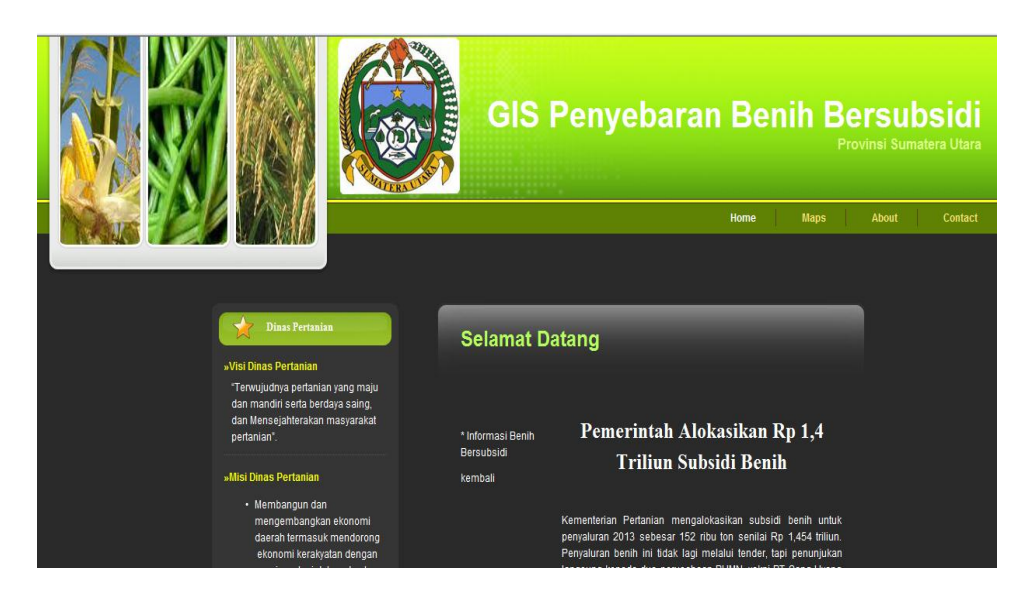

Gambar IV.2. Tampilan Menu Informasi Benih Bersubsidi Pada saat Mengakses Sistem Informasi

#### IV.1.1.1.b. Menu Kriteria Mendapatkan Benih Bersubsidi

Halaman ini merupakan tampilan kriteria mendapatkan benih bersubsidi pada saat pengguna mengakses aplikasi sistem ini, dapat dilihat pada gambar IV.3 berikut :

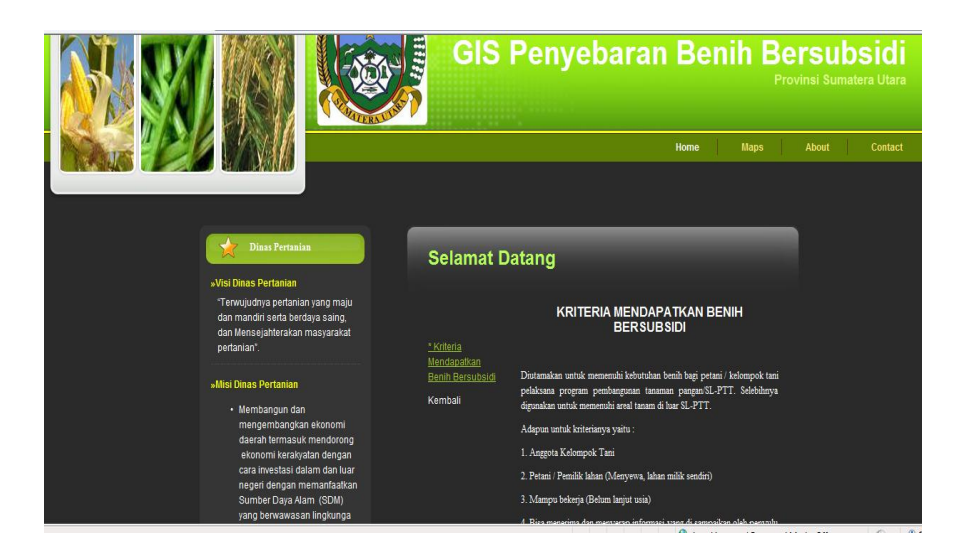

Gambar IV.3. Tampilan Menu Informasi Kriteria Mendapatkan Benih Bersubsidi Pada saat Mengakses Sistem Informasi

## IV.1.1.1.c. Menu Penangkar Yang Mendapatkan Benih Bersubsidi

Halaman ini merupakan tampilan informasi penangkar yang mendapatkan benih bersubsidi pada saat pengguna mengakses aplikasi sistem ini, dapat dilihat pada gambar IV.14 berikut :

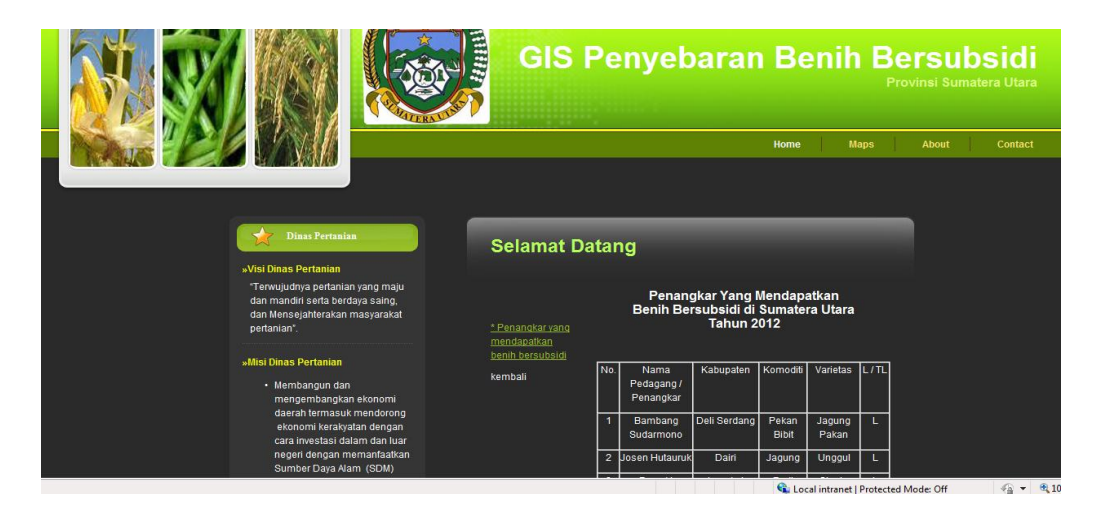

Gambar IV.4. Tampilan Menu Informasi Penangkar Mendapatkan Benih Bersubsidi Pada saat Mengakses Sistem Informasi

### IV.1.1.1.d. Menu Komoditas

Halaman ini merupakan tampilan Komoditas pada saat pengguna mengakses aplikasi sistem ini, dapat dilihat pada gambar IV.5 berikut :

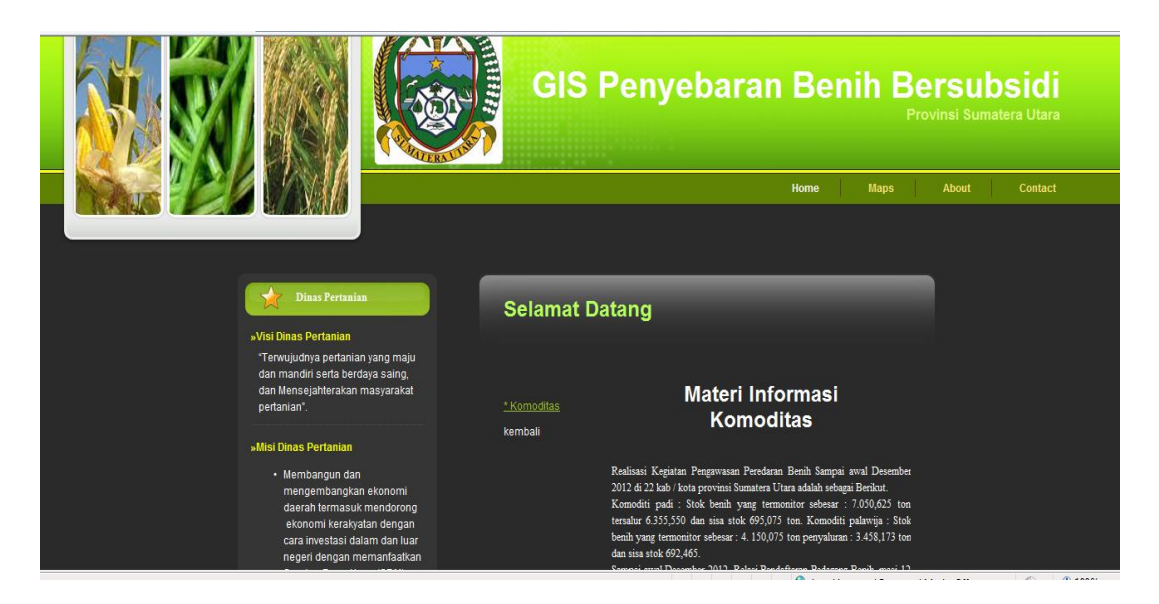

Gambar IV.5. Tampilan Komoditas Pada saat Mengakses Sistem

Informasi

#### IV.1.1.2. Tampilan Halaman Peta

Pada halaman ini *user* dapat melihat hasil pencarian lokasi wilayah penyaluran benih bersubsidi diwilayah Sumatera Utara, dapat dilihat pada gambar IV.6 berikut :

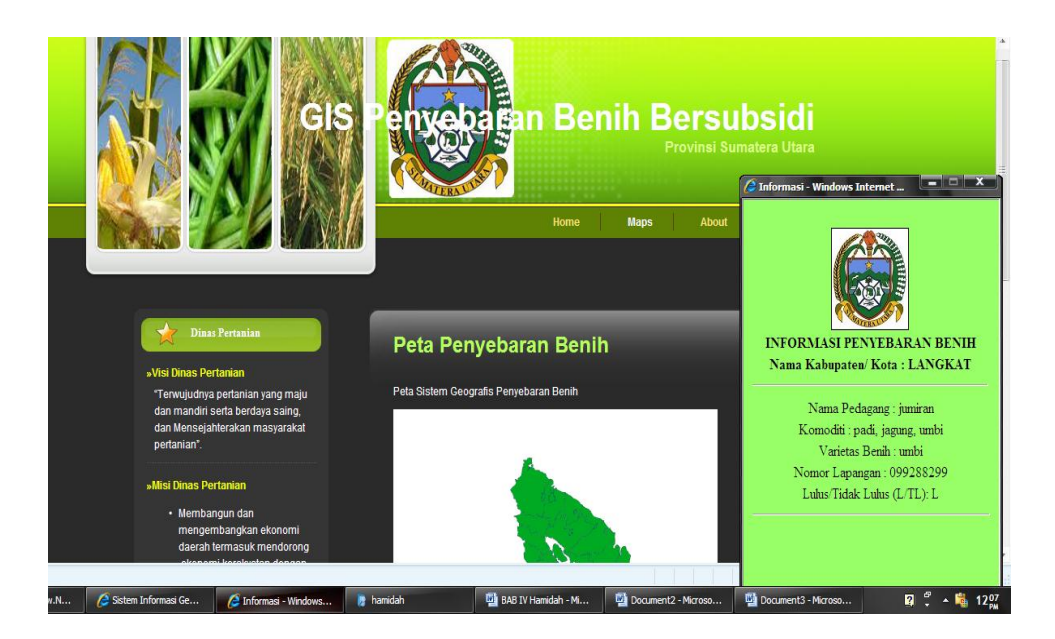

Gambar IV.6. Tampilan Halaman Peta Pada Saat Mengakses Wilayah Penyebaran Benih Bersubsidi.

## IV.1.1.3. Tampilan Halaman Kontak

Pada halaman ini *user* dapat memberikan kritik dan saran melalui menu kontak pada yang terdapat pada sistem informasi geografis alokasi wilayah penyebaran benih bersubsidi untuk komoditas tanaman pangan diwilayah Sumatera Utara, dapat dilihat pada gambar IV.7 seperti berikut :

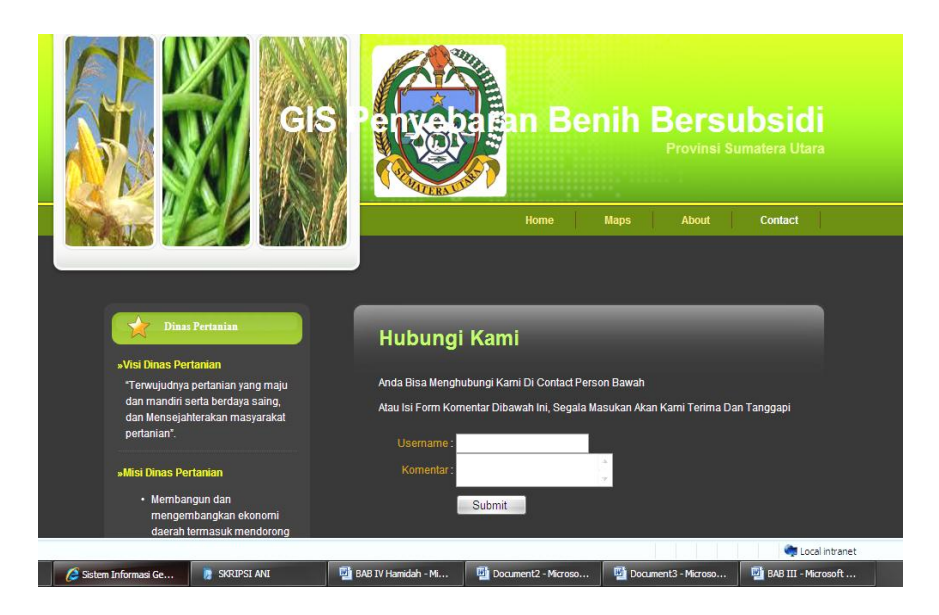

Gambar IV.7. Tampilan Halaman Kontak

# IV.1.2 Tampilan Halaman Yang Diakses Oleh Admin

## IV.1.2.1. Tampilan Halaman Login Admin

Untuk masuk sebagai administrator, maka admin harus melakukan login dahulu yaitu dapat dilihat pada gambar IV.8 sebagai berikut :

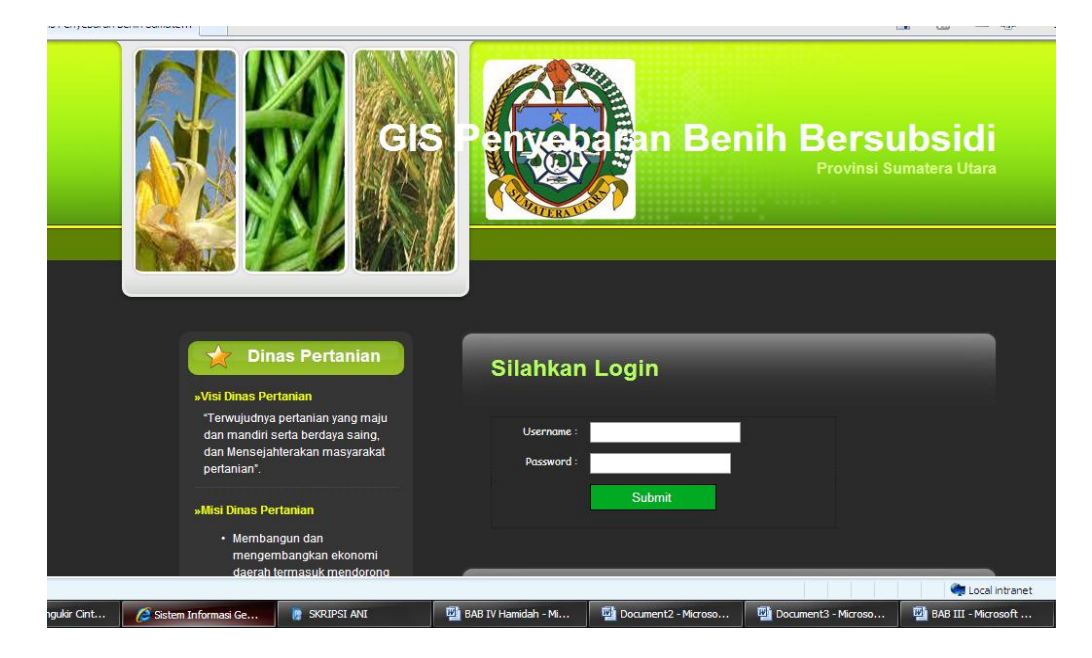

Gambar IV.8. Tampilan Halaman Login Admin

#### IV.1.2.2. Tampilan Halaman Utama Admin

Tampilan admin ini merupakan halaman dimana admin dapat memilih untuk menginput, menghapus, merubah atau mengupdate data-data yang ada. Seperti terlihat pada gambar IV.9 sebagai berikut :

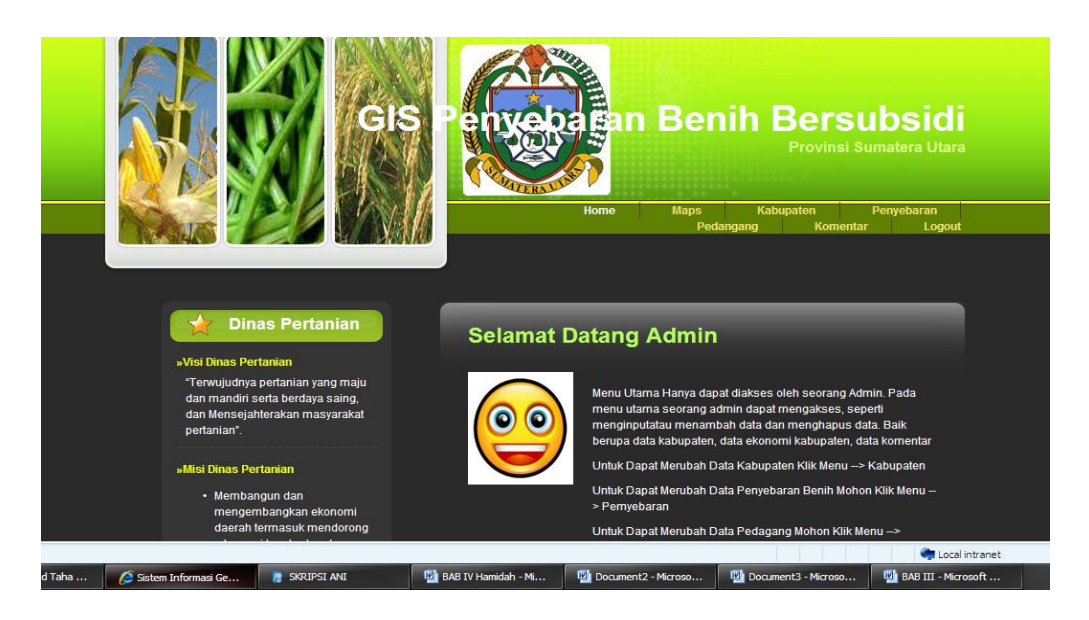

Gambar IV.9. Tampilan Halaman Utama Admin

### IV.1.2.3. Tampilan Halaman Input Data Penyebaran

Data Penyebaran adalah data yang diinput oleh admin mengenai data lokasi wilayah penyebaran benih bersubsidi diwilayah sumatera utara, data tersebut dapat disimpan, diedit, dan dihapus, sesuai dengan data benih bersubsidi diwilayah sumatera utara, dapat dilihat pada gambar IV.10. berikut :

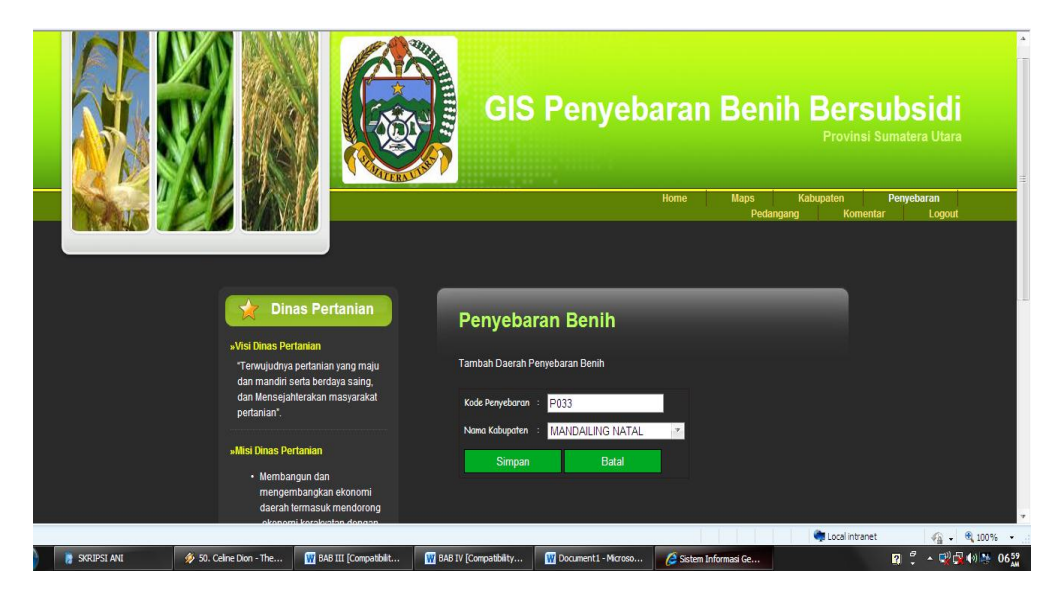

Gambar IV.10. Tampilan Halaman Input Data Penyebaran Benih

Setelah kode kabupaten dan nama kabupaten di inputkan, maka akan muncul hasil penyebaran benih berdasarkan kode kabupaten dan nama kabupaten yang diinputkan. Tampilan penyebaran benih dapat dilihat pada gambar IV.11 berikut :

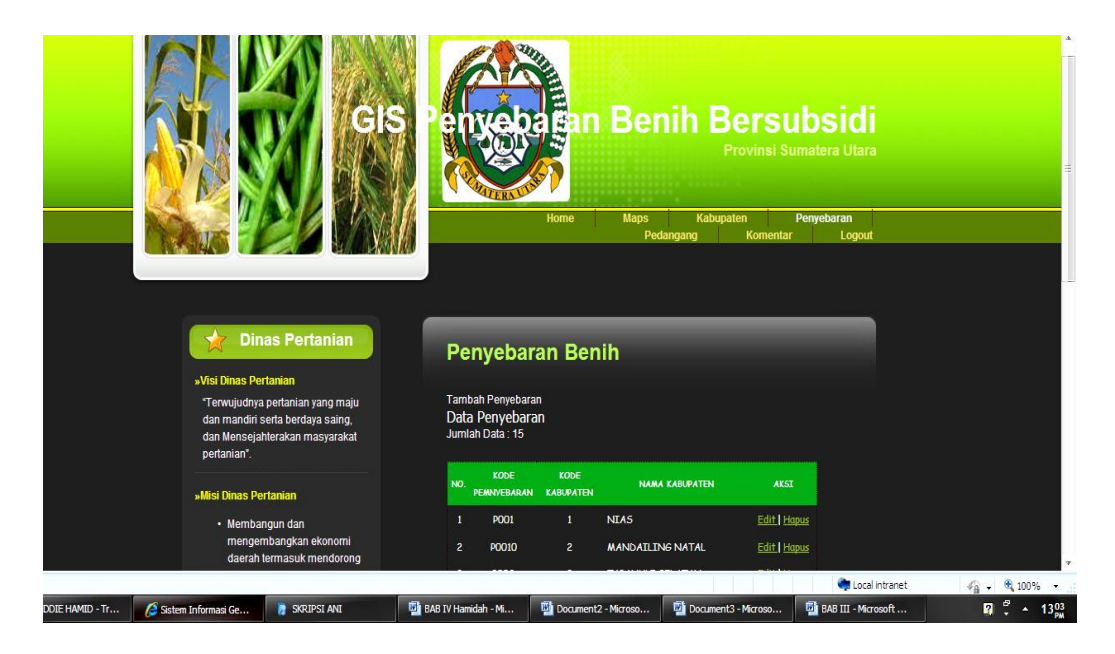

Gambar IV.11. Tampilan Halaman Input Data Penyebaran Benih

### IV.1.2.4. Tampilan Halaman Input Data Kabupaten

Tampilan kabupaten adalah data yang diinput oleh admin mengenai kabupaten yang berada di wilayah sumatera utara, data tersebut dapat disimpan, diedit dan dihapus, sesuai dengan kabupaten yang ada diwilayah Sumatera Utara, dapat dilihat pada gambar IV.12 berikut :

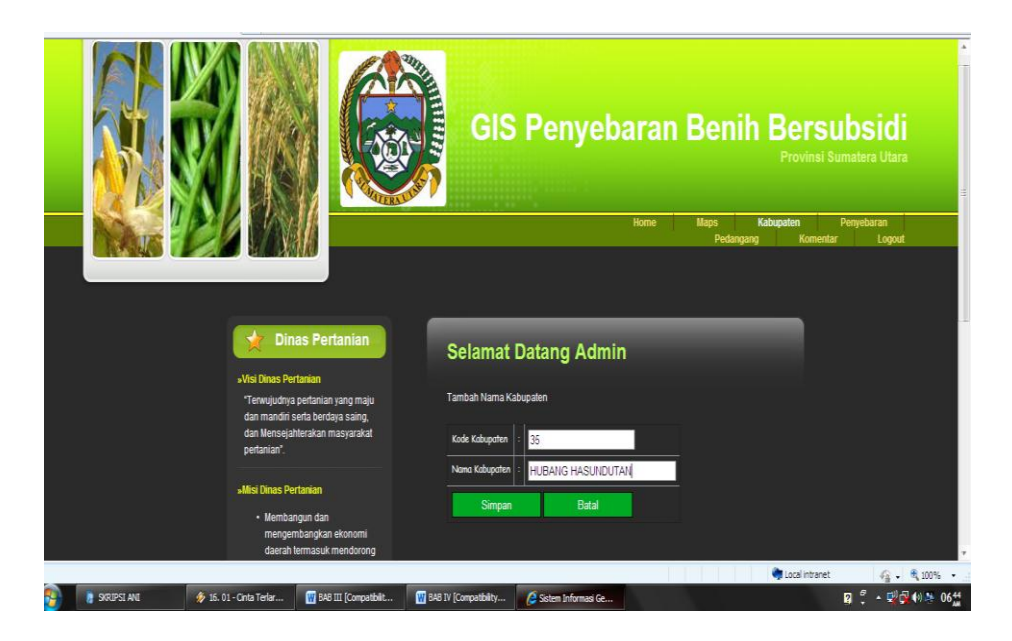

Gambar IV.12. Tampilan Halaman Input Data Kabupaten

Setelah kode kabupaten dan nama kabupaten diinputkan, maka akan muncul hasil penyebaran benih berdasarkan kode kabupaten dan nama kabupaten yang diinputkan. Tampilan penyebaran benih dapat dilihat pada gambar IV.13 berikut :

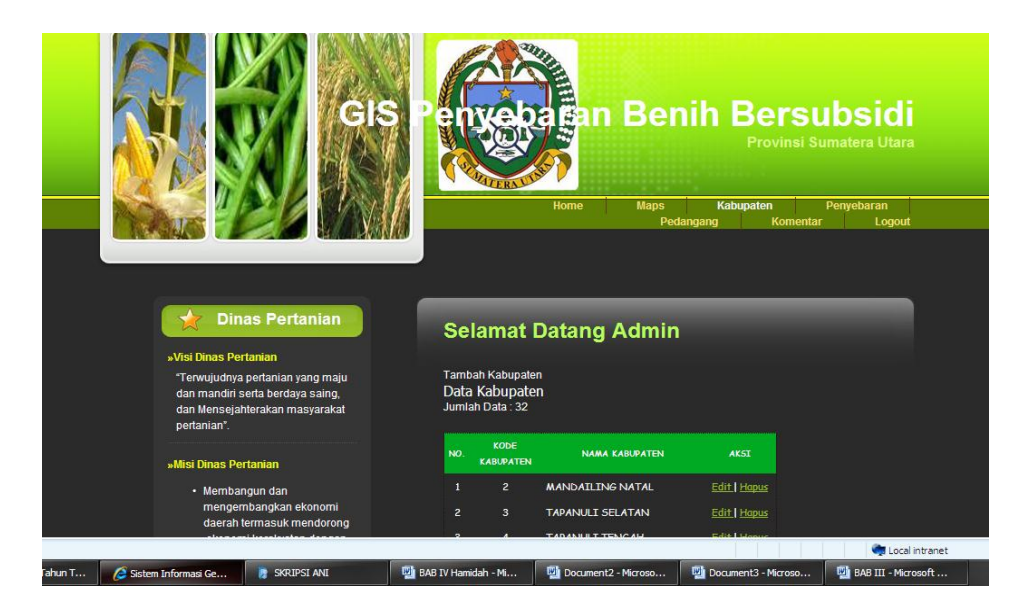

Gambar IV.13. Tampilan Halaman Hasil Input Data Kabupaten

### IV.1.2.5. Tampilan Halaman Input Data Pedagang

Data pedagang adalah data yang diinput oleh admin mengenai pedagang yang berada di Sumatera Utara, data tersebut dapat disimpan, diedit dan di hapus, sesuai dengan kelurahan yang ada di Sumatera Utara. Dapat dilihat pada gambar IV. 14 berikut :

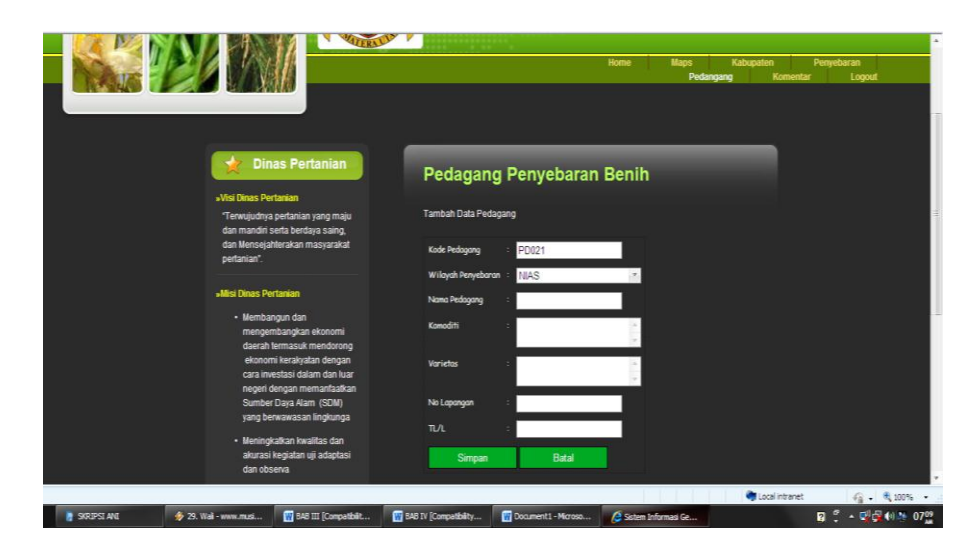

Gambar IV.14. Tampilan Halaman Input Data Pedagang

Setelah kode kabupaten, wilayah kabupaten, nama pedagang, komoditi, varietas, No.lap dan LT/L diinputkan, maka akan muncul hasil penyebaran benih berdasarkan data yang diinputkan. Tampilan penyebaran benih dapat dilihat pada gambar IV.15 berikut

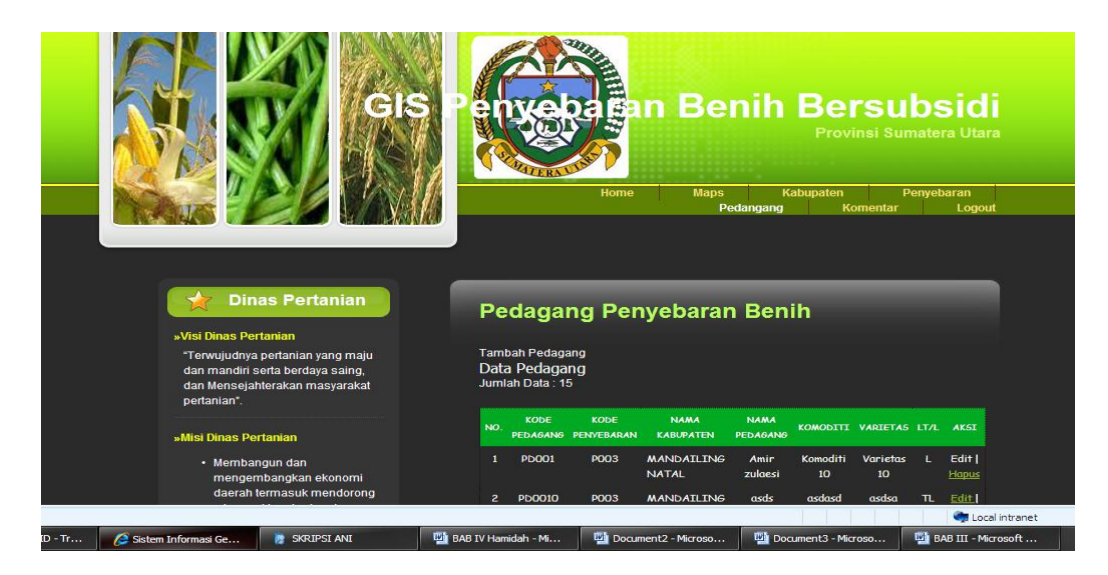

Gambar IV.15. Tampilan Halaman Hasil Input Data Pedagang

#### IV.1.2.6. Tampilan Halaman Input Komentar User

:

Data Komentar User adalah data yang diinput atau hasilkomentar dan saran dari user yang hanya dapat dilihat oleh admin, seperti gambar IV.16 berikut

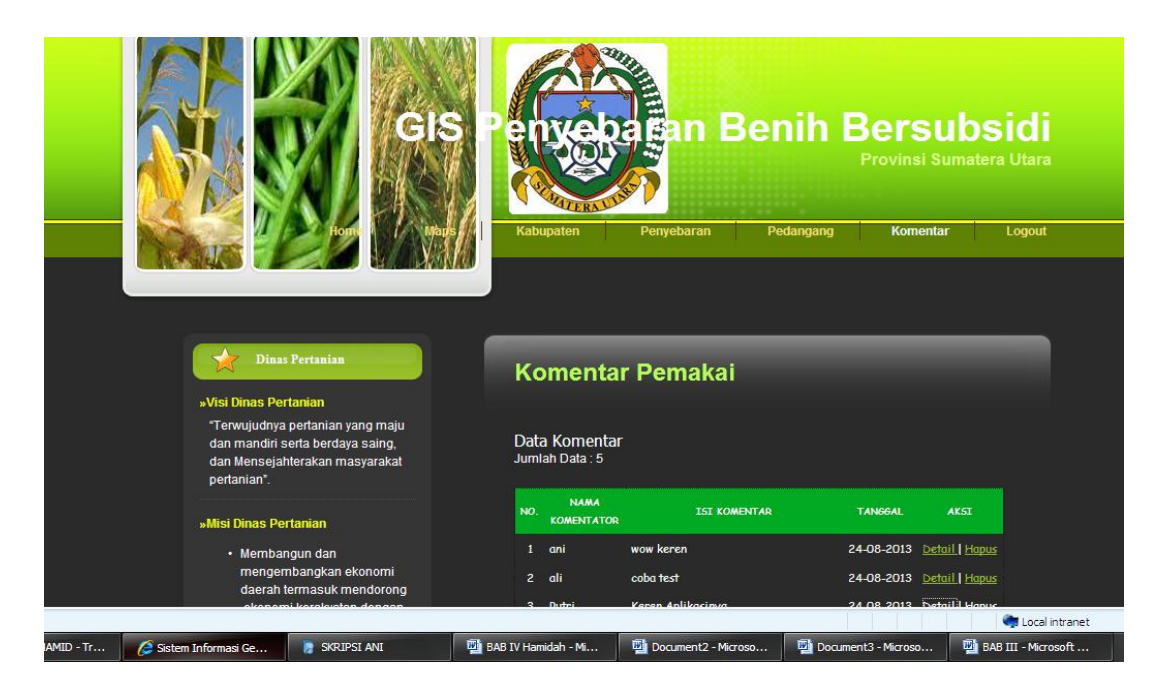

Gambar IV.16. Tampilan Halaman Input Komentar User

### IV.2. Uji Coba

Dalam perancangan "Sistem Informasi Geografis Alokasi Wilayah Pengawasan Penyaluran Bantuan Benih Bersubsidi Untuk Komuditas Tanaman Pangan di Sumatera Utara Pada Dinas Pertanian Provinsi Sumatera Utara", penulis menggunakan bahasa pemrograman *PHP* dan database *MySql.server* peta di simpan pada *OpenMapServer* dan *Appserv 2.5.9* dengan menggunakan *ArcView* sebagai aplikasi pembuatan peta.

Perintah yang ada pada program yang penulis buat juga cukup mudah untuk dipahami karena *user* hanya perlu mengklik menu yang sudah tersedia sesuai dengan kebutuhan.

Alasan diatas dapat menjadi tujuan untuk meningkatkan efektivitas kerja dan dapat lebih memaksimalkan sumber daya yang terkait di perusahaan tersebut. Software yang dibutuhkan untuk membuat aplikasi ini adalah:

- 1. Windows XP Drak Edition
- 2. Macromedia Dreamweaver 8
- 3. MySql.server
- 4. OpenMapServer
- 5. Appserv 2.5.9
- 6. ArcView 3.3

Hardware yang dibutuhkan untuk membuat aplikasi ini adalah:

- 1. Acer Aspire 4741 Processor Inter ®Core ™ i3-350M
- 2. 1 GB DDR3 Memory
- 3. 320 GB Hardisk

#### IV.2.1. Konsep Pengujian Sistem

Pada tahap ini menjelaskan mengenai bagaimana hasil evaluasi sistem yang dihasilkan. Penilaian terhadap aplikasi bukan terletak pada spesifikasi logika/fungsi aplikasi tersebut, namun pada input dan outputnya. Dengan berbagai input yang diberikan akan dievaluasi apakah suatu sistem/aplikasi dapat memberikan output yang sesuai pada sistem yang penulis rancang, yang menjadi inputannya adalah data penyebaran benih, data pedagang, data benih dan data kabupatentempat penyebaran benihtersebut. Dan sebagai outputnya sistem ini menampilkan informasi mengenai wilayah penyebaran benih yang ada di provinsi Sumatera Utara

#### IV.3. Kelebihan dan Kekurangan Sistem

Adapun beberapa kelebihan yang dimiliki oleh sistem ini adalah sebagai berikut:

- 1. Dapat memberikan informasi tentang letak lokasi wilayah penyebaran benih bersubsidi untuk komoditas tanaman pangan diwilayah Sumatera Utara.
- 2. Program ini dirancang dengan sederhana dan mudah untuk di jalankan.
- 3. Pencarian lakasi wilayah penyaluran benih bersubsidi di Sumatera Utara juga lebih mudah dengan hanya meng-klik nama daerah yang ingin di cari.

Setiap sistem yang di bangun tentunya memiliki kekurangan, kekurangan yang dimiliki sistem adalah

- Desain Interface masih kurang menarik dan fitur fitur yang disediakan masih sangat kurang.
- 2. Aplikasi yang di rancang hanya berlaku untuk menampilkan peta dan data penyebaran benih bersubsidi di Sumatera Utara.